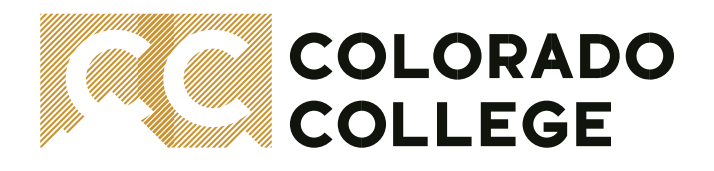

### **Honors Convocation**

# **Award Submission Overview**

# **About Honors Convocation**

Honors Convocation is an award ceremony held at the end of each academic year honoring outstanding Students, Faculty, and Staff. Honors Convocation includes departmental awards, all-college awards, and awards from the CC Student Government Association. All students are welcome to attend! Each year, the following are requested from awarding departments and advisors of organizations and are provided a deadline for submissions to achieve a successful event:

- Department & Presenter Information
- Award & Recipient Information
- Prize Information

#### \*NEW SUBMISSION FORM \*

Honors Convocation submissions are entered online for convenience and accuracy! Effective starting in the Spring 2024 semester, the submission form is now hosted by Advancement and can be used by all awarding departments to submit their entries.

This form can be accessed from: <u>Registrar's Office website > Faculty Resources > select the blue button labeled Honors Convocation</u> <u>Submission Form</u>

(Academic departments have a second access point from the Faculty Services tab in Banner as well)

When submitting an award, departments will select their awards, enter their presenters and recipients, and select and provide award type information. The following pages contain a walk-thru of the submission process.

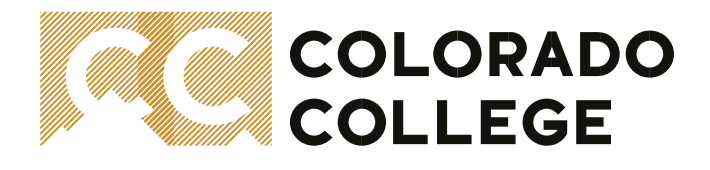

The following pages are a quick and helpful guide to success for submitting your Honors Convocation Awards \*

## **Getting Started: Accessing the Form**

1. Navigate to the Registrar's Office website. Then select the Faculty Resources webpage or click the link below:

https://www.coloradocollege.edu/offices/registrar/faculty-information/index.html

| Our Work and Commitment Toward Becoming an Antiracist Institution                                                                              |                                                                                                    |
|----------------------------------------------------------------------------------------------------|----------------------------------------------------------------------------------------------------|
| COLORADO<br>COLLEGE                                                                                                    | * Sign Into CC & Campus Directory CAZ Index<br>EST<br>1874 Search Colorado College Q<br>Athletics   Fine Arts Center   Tutt Library   The Peak |
| About CC+ Admission & Aid+ Academics+ Campus Life+ News & Events+ Giving & Connecting+                                                         |                                                                                                    |
| Registrar's Office                                                                                                    |                                                                                                    |
| Order Your Credentials <u>Our Services Transfer Credit Into CC Veteran's Benefits Registration</u> - Faculty Reso<br>Know Your FERPA Rights    | rurces Course Schedule Our Staff                                                                                                    |
| In support of the academic and college missions, the Registrar's Office in , , , , , , , , , , , , , , , , , ,                                 | ents, administers, monitors, and supports the<br>honest and ethical manner.                                                                    |
| The Registrar identifies functions which can be improved upon, identifies and r<br>systematic application and analysis of academic and student | resolves problems, and defines issues through the<br>data maintained by the office.                                                            |

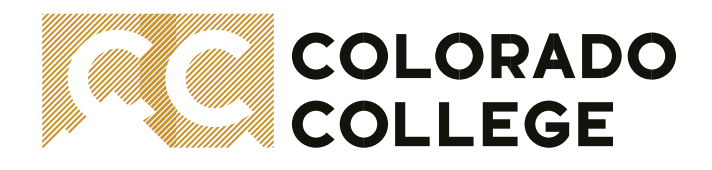

2. From the Faculty Resources webpage, locate and select the blue button "Honors Convocation Submission Form"

| About CC - Admission & Ald - Academics - Camp                                                      | ous Life - News & Events - Giving & Connecting -                                                                                                    | APPLY VISIT GIVE NOW                                                                                                    |                  |
|----------------------------------------------------------------------------------------------------|----------------------------------------------------------------------------------------------------|----------------------------------------------------------------------------------------------------|------------------|
| <b>Registrar's Office</b>                                                                          | )                                                                                                    |                                                                                                    |                  |
| Order Your Credentials Our Services Transfer<br>Know Your FERPA Rights                             | Credit Into CC Veteran's Benefits Registration - Faculty Resour                                                                                                    | ces <u>Course Schedule</u> <u>Our Staff</u>                                                                                                    |                  |
| CC Home / Registrar's Office / Faculty Resource                                                    | ces                                                                                                    | Faculty Resources                                                                                                    | _ ٦              |
| Faculty Resources                                                                                  |                                                                                                    | Grades Deadline Sheet                                                                                                    |                  |
| Grade Due Date Notes                                                                               |                                                                                                    |                                                                                                    |                  |
| <b>Grades Due Reminder</b> sent on the last day of each blo                                        | ck. This burst contains detailed grade entry instructions.                                                                                                    | Provide the second second seco |                  |
| Missing Grades Report will be generated and reviewe<br>reviews are then made weekly on Wednesdays. | d by the Dean of Faculty on the first Wednesday after grades are due;                                                                                                    | inportant Instructions for Senior Grades                                                                                                    |                  |
| Past Due Reminder will be sent on 2nd Wednesday af                                                 | ter due date.                                                                                                    | Editing the Catalog of<br>Courses                                                                                                    |                  |
|                                                                                                    | Grade Conversions (I to NC): 2023-24                                                                                                    | Course Schedule Build                                                                                                    |                  |
| Block: Grades Due:                                                                                 | Block: Conversion Date:                                                                                                    | Submitting an Honors                                                                                                    |                  |
| 2 Oct. 30                                                                                          | 1 Last day of block 4                                                                                                    | (SSB)                                                                                                    |                  |
| 3 Dec. 4 (extended for fall                                                                        | 2 Last day of block 5                                                                                                    | Honors Convocation                                                                                                    |                  |
| Jan. 15 (extended for                                                                              | 4 Last day of block 6                                                                                                    |                                                                                                    |                  |
| 4<br>Winter break)                                                                                 | Half Last day of block 8                                                                                                    | Dept Minor<br>Completion Form                                                                                                    | TE MAP HELP EXIT |
|                                                                                                    | Faculty Services                                                                                                    |                                                                                                    | _                |
| Academic Departments can also access the form from their                                           | View Loss Sofebule, Upginge Erstaution, Immorphy, Addresses, lied Sofers and Polis for your Advesses<br>Student Advisors<br>View a student's solvient information<br>Select a Term<br>Closes a samedar or dange the ory so chose last time<br>Your Teaching Schedule<br>View Cass Lids and Works justic anter Grades and Office Hours<br>Your Maging's                                                                                                    |                                                                                                    |                  |
| Faculty Services tab (SSB)*                                                                        | View Loss Sofielde, Dayne Lossadon, Intercolog, Addresse, int softes and hold for your heyder<br>Your Minory Course<br>Select 3 Course<br>Doorse the max can be retaring particle.<br>Throomplete or Missiong Grades Summary<br>We want of your addressing brompete (I). In Progress (IP) or Maxing Grades<br>Your Phore Advisees                                                                                                    |                                                                                                    |                  |
|                                                                                                    | There of radies the second second sec |                                                                                                    |                  |
|                                                                                                    | Commencement Program<br>Suest Gaudeo Mananio<br>Course Room Assign<br>Mang Reams Science<br>Honors Convocation<br>Honors Convocation                                                                                                    |                                                                                                    |                  |
|                                                                                                    | © 2020 Ellucian Company L.P. and its affiliates.                                                                                                    |                                                                                                    |                  |

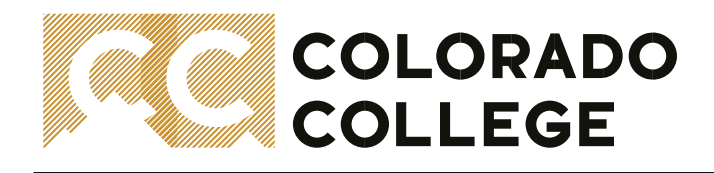

3. The form is hosted out of Advancement's database and requires an SSO login. If you are not yet logged in, please follow, and complete the MFA screens. If you are already logged in, please allow the screen to finish loading.

Below is what you will see:

| 2024 Honors Convocation Award Submission Process                                                                                                    |
|----------------------------------------------------------------------------------------------------|
|                                                                                                    |
| PLEASE LISE ONE SUBMISSION FORM PER RECIPIENT. If you are awarding more than one recipient for the same award, please complete a separate submission form.                    |
| All monitary awards require a check ordering process through nummit made directly by the department or advicer for the organization. COMPLETE THE SUMMIT RIVMONT PROCESS NOW! |
| <ul> <li>Department &amp; Presenter Information</li> </ul>                                                                                                    |
| -Xuard Tgo                                                                                                    |
| -4006-                                                                                                    |
| -Department Name.                                                                                                    |
| -kine-                                                                                                    |
| *haard Possenter.                                                                                                    |
| Search Contact                                                                                                    |
| Preventer's Partiered (Coours Name. @                                                                                                    |
|                                                                                                    |
| Additional Auend Presenter                                                                                                    |
| Every Contact                                                                                                    |
| Additional Auand Persenter Performd Narya                                                                                                    |
|                                                                                                    |
|                                                                                                    |
| <ul> <li>Auard &amp; Becipient Information</li> </ul>                                                                                                    |
| *Auant Name.                                                                                                    |
| Enarch Awardk                                                                                                    |
| Will there be more than one recipient for this award?                                                                                                    |
| No E                                                                                                    |
| *Becipient Name:                                                                                                    |
| Satch Contacts                                                                                                    |
| Berloinet Preferend/Chosen Name: w                                                                                                    |
|                                                                                                    |
|                                                                                                    |
| Award Hadriniti                                                                                                    |
|                                                                                                    |
| -Mann-                                                                                                    |
|                                                                                                    |
| < Rate Information                                                                                                    |
| -Pran Tune                                                                                                    |
| Montay (Encourged)                                                                                                    |
| What will the recipient receive? g                                                                                                    |
|                                                                                                    |
| Auest Tria a                                                                                                    |
|                                                                                                    |
|                                                                                                    |
| Byou have any questions regarding this process, please contact Lius Schwarts                                                                                                  |
| - If you are awarding money to an international student, pixels sharp is mind that 20% in fidence income tax will be without of the payment.                                  |
| - F you are awarding funds to a faculty or staff member, takes are also taken out. These must be processed through payrol. Prese contact Christian Voice or David Redinger.   |
| Text I                                                                                                    |
|                                                                                                    |

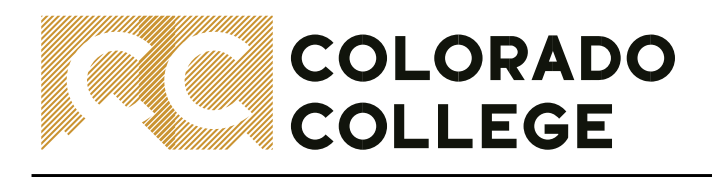

#### **Getting Started: Completing the Form**

The submission form is separated into three sections:

- a. Department & Presenter Information
- b. Award & Recipient Information
- c. Prize Information

### **Entering Your Department & Presenter Information**

- 1. Select the **Award Type** (*Departmental, All-College, President-Presented, Student Government Association Awards*)
- Select the Department Name (choose "Non-Departmental" for any all-college, president-presented, or student government award)
- 3. Type the **Award Presenter** (potential matches will begin to appear as you type, please select the correct one)
- 4. Optional Fields
  - a. The **Preferred/Chosen Name** of the Presenter may be entered (this is not validated against a database, please make sure to check your spelling)
  - b. An Additional Award Presenter can be added if applicable along with their Preferred/Chosen Name

See Below Example:

| ✓ Department & Presenter Information      |   |
|-------------------------------------------|---|
| *Award Type                               |   |
| President -Presented Award                | ; |
| Department Name:                          |   |
| Non-Departmental                          | ; |
| *Award Presenter:                         |   |
| Song Richardson                           | × |
| Presenter's Preferred/Chosen Name:        |   |
| L. Song Richardson                        |   |
| Additional Award Presenter                |   |
| Search Contacts                           | ٩ |
| Additional Award Presenter Preferred Name |   |
|                                           |   |
|                                           |   |

In efforts to help keep the ceremony lively and focused and proceed at a reasonable pace, each department may choose one presenter to go on stage unless a second presenter is necessary. Presenters will be asked to announce only one outstanding student for each award (if there is a tie for the award, you may announce co-winners) and keep their remarks brief (1-2 sentences). Please do not restate the information printed in the program.

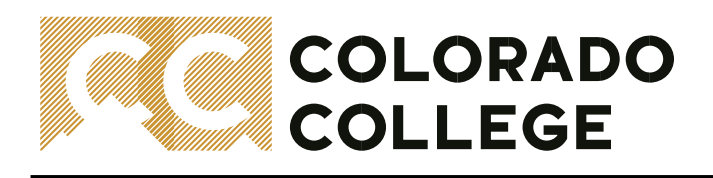

### **Entering Your Award & Recipient Information**

- 1. Type the Award Name (potential matches will begin to appear as you type, please select the correct one)
- 2. Indicate whether there will be more than one recipient for the award (if *Yes* is selected, please submit a form for each recipient separately)
- 3. Type the Recipient Name (potential matches will begin to appear as you type, please select the correct one)
- 4. Award Placement (*First* and *No-Placement (tied*) recipients are invited to the ceremony; *Second, Third,* and *Honorable Mention* are printed in the program only)
- 5. Presentation Status (presented, name-read only, or program only)
- 6. Optional Fields
  - a. The **Preferred/Chosen Name** of the Recipient may be entered (this is not validated against a database, please make sure to check your spelling)

See Below Example:

| ✓ Award & Recipient Information                         |    |
|---------------------------------------------------------|----|
| * Award Name:                                           |    |
| 2 Van Diest Award                                       | ×  |
| • Will there be more than one recipient for this award? |    |
| Yes                                                     | \$ |
| *Recipient Name:                                        |    |
| Charlie Robinson                                        | ×  |
| Recipient Preferred/Chosen Name:                        |    |
| Charlie RoCCy Robinson                                  |    |
| *Award Placement:                                       |    |
| Second                                                  | \$ |
| *Presentation Status                                    |    |
| Program Only                                            | \$ |
|                                                         |    |

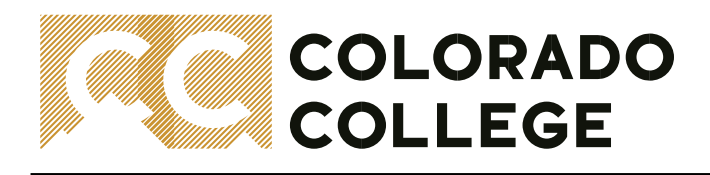

### **Entering Your Prize Information**

- 1. Select Prize Type (Monetary, Gift, or Both)
- 2. Optional Fields
  - a. Indicate **what the recipient will receive** (i.e. \$ amount of monetary prize, engraved clock, or \$ plus books)
  - b. Award Title (if your award was based on a paper, film, etc. and you would like to include the title, please list it here. This is not validated against a database, please make sure to check your spelling)

See Below Example:

| ✓ Prize Information                       |   |
|-------------------------------------------|---|
| • Prize Type                              |   |
| Both (Monetary & Gift)                    | ÷ |
| What will the recipient receive? <b>1</b> |   |
| S and textbooks                           |   |
| Award Title 🕕                             |   |
| Then and Now                              |   |
|                                           |   |

# COLORADO COLLEGE

## Before You Submit – Review...

- Review all entered information for accuracy before clicking the **Submit** button (see green arrow below)
- The carrot ">" next to each section header will collapse/expand the section (see red circled icons below)
- Monetary awards have an extra step! Review How to Complete a Monetary Award below.
- Award titles and descriptions are donor-approved! If a change is requested, please email <u>Kathleen Bauer</u> in Advancement for further assistance.
- Technical troubleshooting cache out! Deleting your browsing history is recommended as the first step in
  resolving a technical issue using a web-based process (settings vary by browser). When browsing history is
  cleared, it is recommended to log out, close browser windows, and start fresh. If further support is
  needed, contact <u>Ashley Nicholas</u> for general support or <u>Chris Kollar</u> for submission form-related issues.
   See Below Example:

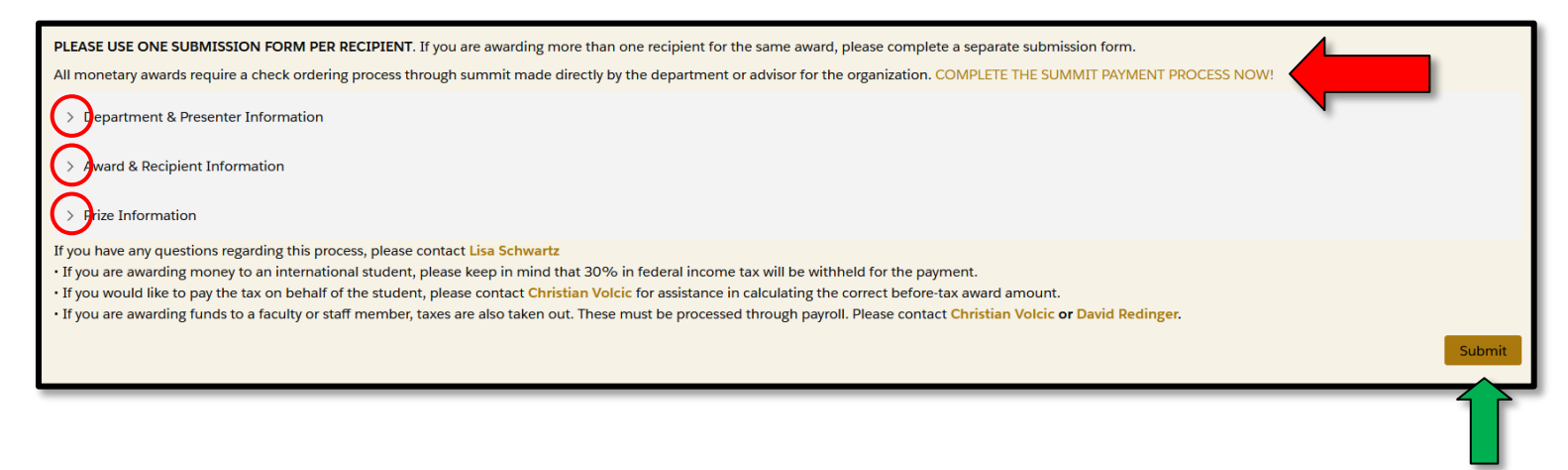

# How to Complete a Monetary Award

All monetary awards require a check ordering process through Summit made directly by the department or advisor for the organization. A hyperlink to the Summit payment process is located at the top of the submission form (see red arrow above).

It can also be accessed here: COMPLETE THE SUMMIT PAYMENT PROCESS NOW

If you have any questions regarding the payment process, please contact Lisa Schwartz.

- If you are awarding money to an **international student**, please keep in mind that 30% in federal income tax will be withheld for the payment.
- If you would like to pay the tax on behalf of the student, please contact <u>Christian Volcic</u> for assistance in calculating the correct before-tax award amount.
- If you are awarding funds to a faculty or staff member, taxes are also taken out. These must be processed through payroll. Please contact <u>Christian Volcic</u> or <u>David Redinger</u>.

# COLORADO COLLEGE

# After You Submit...

After clicking the **Submit** button on the submission form, you can **Start Another Submission** if you have multiple recipients for the same award or need to submit information for another award in your department.

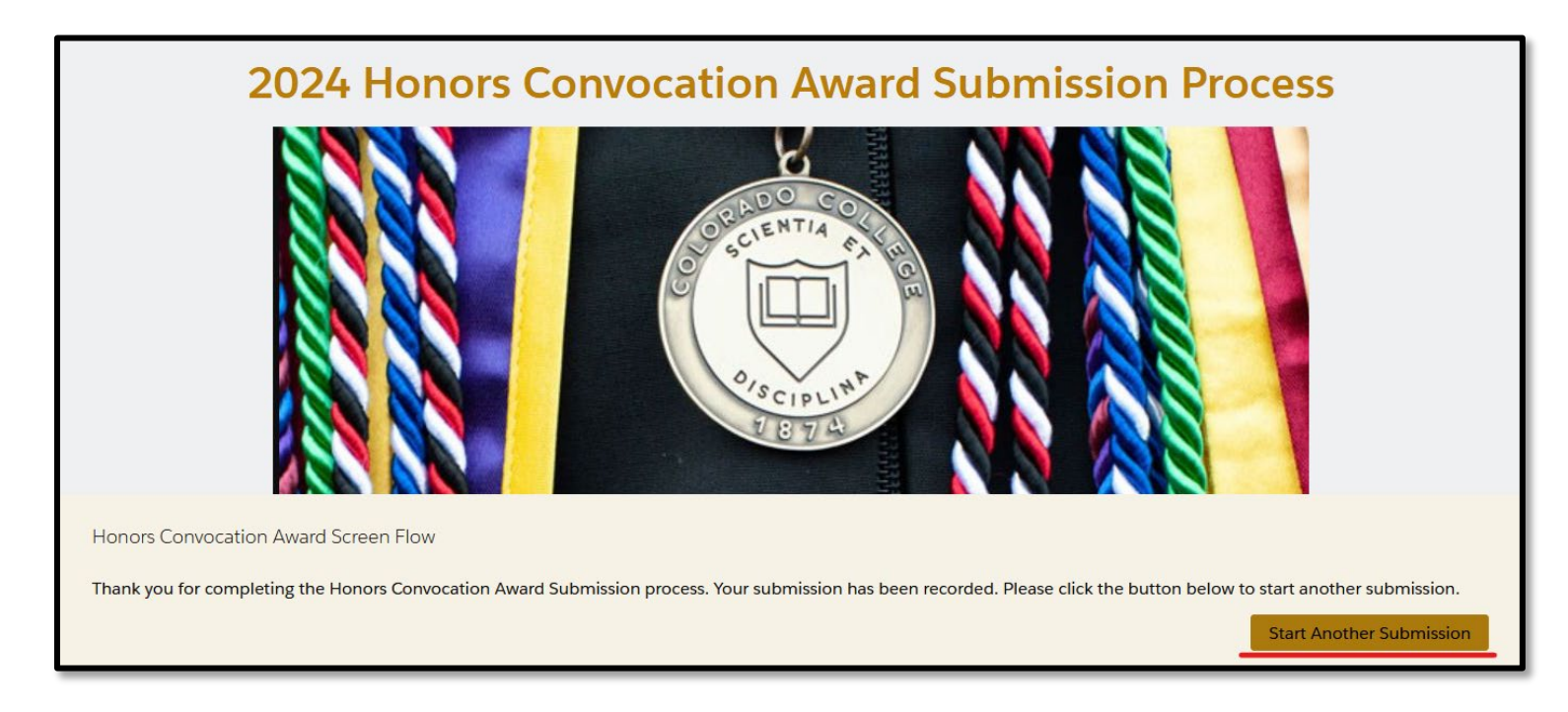

A recipients list will populate at the bottom of your submission form screen for reference:

| Your Submitted Award Recipients |                  |  |
|---------------------------------|------------------|--|
| 1.                              | William Brice    |  |
| 2.                              | Danielle Ryans   |  |
| 3.                              | Charlie Robinson |  |
| 4.                              | Danielle Ryans   |  |

A confirmation email with the subject line, "Your Honors Convocation Award Submission Has Been Received," will also be found in your inbox (Outlook) containing details of the information that was submitted and received. Please use this as your department's first proof. If you need to make an adjustment or correction, please email <u>Ashley</u> <u>Nicholas</u> for support. Subsequent reminders or emailed proofs will be shared by Ashley throughout the open period for submissions (Blocks 6 and 7). Please don't ignore your emails as this is the primary communication channel used for reminders, proofs, and for sharing pertinent information about the process.